# **UNIPASS INSTRUCTIONS**

To get your UNIPASS subscription, you have to:

- first: request UNIPASS card (free)
- then: purchase your UNIPASS subscription

**FIRST TIME REQUEST UNIPASS CARD** (for who requests UNIPASS for the first time and doesn't have any Autoguidovie card).

1. go to web site Autoguidovie - tesseramento online;

| M Posta in arrivo 🗙 M Posta in arrivo 🗙 🔯 MOBILITY-ONI 🗙 🔯 International- א S www-4.uni                                                                                                    | ipv.i: X 🛃 Istruzioni 1920 X 🛃 AUTOGUIDOVI X + 🗸 🗇 🔿 X                            |
|----------------------------------------------------------------------------------------------------|-----------------------------------------------------------------------------------|
| $\leftrightarrow$ $\rightarrow$ <b>C</b> $\triangle$ $\square$ pavia.autoguidovie.it                                                                                                    | 🖻 🖈 🖿 🍈 :                                                                         |
| 🔇 Esse3 🦠 Universitaly 🙆 Internazionale ENG 🔕 modifica sito 😲 Unibuddy 📀 GOPA 🕒 Buddy                                                                                                    | 🕐 Welcome guide 😽 COVID 19 Informati 🍈 area riservata unipv 🛛 🔹 📕 Altri Preferiti |
| ٨٨                                                                                                    | A   AUTOGUIDOVIE   AREE SERVITE -   LAVORA CON NOI   AREA RISERVATA -             |
| Areadi<br>Pavia                                                                                                    | BIGLIETTI - AVVISI - ASSISTENZA - Q                                               |
| and the second second sec | BIGLIETTI E TARIFFE > TESSERAMENTO ONLINE                                         |
|                                                                                                    | ACQUISTA ONLINE                                                                   |
|                                                                                                    | АРР                                                                               |
|                                                                                                    | TROVA LA TUA TARIFFA                                                              |
|                                                                                                    | TESSERA DI                                                                        |
| Risparmia con l'abbonamento s                                                                                                    | RICONOSCIMENTO >                                                                  |
| Anno scolastico 22/23                                                                                                    | CANALI DI VENDITA                                                                 |
|                                                                                                    | SANZIONI E RICORSI >                                                              |
| Guidati da te.                                                                                                    |                                                                                   |
|                                                                                                    |                                                                                   |
| https://pavia.autoguidovie.it/it//tessera-di-riconoscimento-pavia/index                                                                                                    |                                                                                   |
| 13°C<br>Preval. nuvol.                                                                                                    | 09:01<br>22/09/2022 ⓓ                                                             |

2. Select option Tesseramento Online and then Area Tesseramento Online

| 3365 15 011061 | sitaly 💿 Internazionale ENG 💿 modifica sito 😲 Unibuddy 📀 GOPA \iint Buddy 💽 Welcome guide                                                                  | COVID 19 Informati 🍘 area riservata unipv | » 📕 Altri P |
|----------------|----------------------------------------------------------------------------------------------------|-------------------------------------------|-------------|
|                | Areadi<br>Pavia                                                                                                    | AVVISI ~ ASSISTENZA ~ Q                   |             |
|                | TESSERAMENTO ONLINE                                                                                                    | BIGLIETTI                                 |             |
|                |                                                                                                    | Biglietti e tariffe                       |             |
|                | Entra nell'area riservata clienti per gestire in autonomia le tessere Autoguidovie, i tuoi acquisti<br>e quelli di tutta la famiglia con un unico profilo! | Acquista online                           |             |
|                | Dall'area riservata clienti è possibile:                                                                                                    | Арр                                       |             |
|                | - gestire le tessere di viaggio tue o per conto terzi (associare e/o creare una nuova tessera)                                                             | Trova la tua tariffa                      |             |
|                | - acquistare o rinnovare gli abbonamenti                                                                                                    | Tessera di riconoscimento                 |             |
|                |                                                                                                    | Tesseramento online                       |             |
|                | - vedere la cronologia dei tuoi pagamenti                                                                                                    |                                           |             |
|                | <ul> <li>vedere la cronologia dei tuoi pagamenti</li> <li>scaricare le ricevute e visualizzare il dettaglio dei titoli di viaggio acquistati</li> </ul>    | Canali di vendita                         |             |

## 3. If you $\underline{don't}$ have an account, click on **crea un account**.

I suggest you use your unipv email account

| M Posta in arri X   M Posta in arri X   🔯 MOBILITY- X   🙍 Internation: X   🔄 www-4.uni; X   🎘 Istruzioni 1: X   🎘 Tesserame: X 🛹 Accedi - Au X +   | —    |                   | $\times$ |
|----------------------------------------------------------------------------------------------------|------|-------------------|----------|
| 🗧 🔶 C 🏠 🍵 mycicero.it/agi-pv/login/it/auth/sso-login?returnUrl=https:%2F%2Fwww.mycicero.it%2FldServer%2Fconnect%2Fauthorize%2Fcallback%3Fscope 🖻 🛧 | ) *  |                   |          |
| 📀 Esse3 🦠 Universitaly 🧕 Internazionale ENG 🧕 modifica sito 👯 Unibuddy 📀 GOPA 🖒 Buddy 🔞 Welcome guide 🏋 COVID 19 Informati 🔘 area riservata unipv  | »    | 👃 Altri Prefe     | eriti    |
| Set S Olivestay Internazionale ervo Inductosto Olivedado Olivesta S dudy Olivesta Coulo IS Informatic. Alexandro Universita Several dunov          |      | AUTTEE            |          |
| Password dimenticata?                                                                                                    |      |                   | 1        |
| Crea un account Accedi                                                                                                    |      | Privacy - Termin  | ni       |
| 13°C 📑 🔎 🖬 💭 🖬 🗭 🛜 📚 📜 📭 🖾 💆 💁 📩 🖛                                                                                                    | D 22 | 09:03<br>/09/2022 | D        |

## 4. Enter the account and click on aggiungi tessera

| M Posta in arri X   M Posta in arri X   🔯 MOBILITY-C X   🚳 Internation                                                                                                    | X S www-4.uni; X                                                                                                    | 🍂 Istruzioni 1: 🗙 🍂                                                                                                    | Tesseramen 🗙 💁 Tplw                                                                                                    | eb × +                                                                                                | ~ -           | o ×                    |
|----------------------------------------------------------------------------------------------------|----------------------------------------------------------------------------------------------------|----------------------------------------------------------------------------------------------------|----------------------------------------------------------------------------------------------------|----------------------------------------------------------------------------------------------------|---------------|------------------------|
| ← → C ☆ ( autobus.it/agi-pv/TPLWebPortal/it/my-subscription                                                                                                    |                                                                                                    |                                                                                                    |                                                                                                    | ه                                                                                                    | • 🖻 🖈 🛸       | 🗉 🍈 🗄                  |
| 📀 Esse3 🦠 Universitaly 🙍 Internazionale ENG 👩 modifica sito 関 Unit                                                                                                    | ouddy 😙 GOPA 🔥 E                                                                                                    | 3uddy 🕜 Welcome guide                                                                                                    | 😽 COVID 19 Informati                                                                                                    | 🌰 area riservata u                                                                                    | nipv »        | 📙 Altri Preferiti      |
| Guidati da te.                                                                                                    | ITINERARIO                                                                                                    | ABBONAMENTI                                                                                                    | CERCA TARIFFE                                                                                                    | FAQ 燥                                                                                                 | Ciao, Federic | a 🙎                    |
| Ciao, Federica Sarta                                                                                                    |                                                                                                    |                                                                                                    |                                                                                                    |                                                                                                    |               | - 1                    |
| Ora puoi acquistare o rinnovari<br>vedere la cronologia dei tuoi p<br>viaggio acquistati. Per acquista<br>acquistare titoli di viaggio non<br>STIBM, Titoli IO VIAGGIO, Scuol<br>l'APP AUTOGUIDOVIE o recars<br>abbonamenti in convenzione su | e gli abbonamenti,<br>agamenti, scaricar<br>ire un abbonamen<br>presenti su ques<br>abus Voghera, Ser<br>i presso i nostri<br>piattaforme welfa<br>le tue tessere | gestire le tessere di<br>e le ricevute e visua<br>to devi avere una te<br>ito portale (Biglietti<br>mestrali Cremona, A<br>Infopoint aziendali<br>are aziendali rivolger | i viaggio tue o per c<br>lizzare il dettaglio c<br>essera di riconoscin<br>e Carnet Autoguidi<br>gevolati) è possibilie<br>e Rivendite autori<br>isi ai propri referent<br>AGGIUNGI TE | onto terzi,<br>lei titoli di<br>nento. Per<br>ovie, Titoli<br>e utilizzare<br>zzate. Per<br>i interni |               |                        |
| RIEPILOGO ABBONAN                                                                                                    | IENTI                                                                                                    |                                                                                                    | Acquista abbon                                                                                                    | amento                                                                                                |               |                        |
| Preval. nuvol.                                                                                                    | ) 🔞 💇 🛢                                                                                                    |                                                                                                    | A 🖸 O 🧰                                                                                                    |                                                                                                    | ^ ⊑° d× 1⊃ 2  | 09:06<br>22/09/2022 21 |

5. If you already have a tessera, fill in this form

| $ \begin{array}{c} M \text{ Posta in arr} \times \\ \leftarrow \rightarrow C & \Delta \\ \hline & Fsco3 & Universe \end{array} $ | M Posta in arr X 🚺 MC                               | BILITY- × Market Market Ma |                 | 🤌 Istruzioni 1 X 🤌 | Tesseramer × Ar Tplw | eb × +<br>or (# | ✓ – 3 ★ ★ □               | O X                        |
|----------------------------------------------------------------------------------------------------|-----------------------------------------------------|----------------------------------------------------------------------------------------------------|-----------------|--------------------|----------------------|-----------------|---------------------------|----------------------------|
| Guidati da te.                                                                                                    | juidovie                                            |                                                                                                    | ITINERARIO      | ABBONAMENTI        | CERCA TARIFFE        | FAQ 👷 C         | iao, Federica             | •                          |
|                                                                                                    | <b>Hai già una tess</b><br>Inserisci i dati relativ | <b>era?</b><br>ri all'utente che usufruirà                                                                                                    | dell'abbonament | o                  |                      |                 |                           |                            |
|                                                                                                    | Email o N.tessera                                   | Inserisci email o la tua                                                                                                    | tessera         |                    |                      | VERIFICA        |                           |                            |
|                                                                                                    | Codice Fiscale                                      | Inserisci il codice fiscale                                                                                                    | ē               |                    |                      |                 |                           |                            |
|                                                                                                    |                                                     |                                                                                                    |                 |                    | PROCEDI CON L'AC     | QUISTO          |                           |                            |
| 13°C<br>Preval. nuvol.                                                                                                    |                                                     | 📕 🔉 🖬 😡                                                                                                    | ø 🢇 s           |                    | A 🖸 O 🛅              | ^               | [] <sup>¶</sup> ⊄× ₱ 22/0 | 09:06<br>09/2022 <b>21</b> |

# 6. If not, scroll down and select crea una tessera

| 🎽 Posta in arri 🗙 👔 | M Posta in arri 🗙 🛛 🚺 MC                        | BILITY-C 🗙 📔 🐻 In                 | ternation: ×    | S www-4.unip | 🗙 🕅 🍂 İs | truzioni 1 🗙 🛛 💈 | Tesseramen 🗙    | タ Tplweb 🔉     | · +               | $\checkmark$ | - 0 ×                 |
|---------------------|-------------------------------------------------|-----------------------------------|-----------------|--------------|----------|------------------|-----------------|----------------|-------------------|--------------|-----------------------|
| ← → C ∆             | autobus.it/agi-pv/TPLV                          | /ebPortal/it/associa              |                 |              |          |                  |                 |                | 0-7               | 12 €         | 🖈 🛛 🍈 E               |
| 🚱 Esse3  Universit  | taly 👩 Internazionale ENG                       | 👩 modifica sito                   | 😲 Unibuddy      | 😚 gopa       | Buddy    | 🕑 Welcome guid   | e 😽 COVID 19 Ir | ıformati 🍈 are | a riservata unipv |              | » 📋 📙 Altri Preferiti |
| Guidati da te.      | uidovie                                         |                                   | ľ               | TINERARIO    | ABBO     | DNAMENTI         | CERCA TARIF     | FE FAQ         |                   | Ciao, Fed    | erica                 |
|                     | Email o N.tessera                               | Inserisci emai                    | l o la tua tes: | sera         |          |                  |                 |                | VERIFICA          |              |                       |
|                     | Codice Fiscale                                  | Inserisci il cod                  | ice fiscale     |              |          |                  |                 |                |                   |              | - 1                   |
|                     |                                                 |                                   |                 |              |          |                  | PROCEDI CC      | ON L'ACQUISTO  | )                 |              |                       |
|                     | <b>Non hai una tes</b><br>Crea la tua tessera i | <b>sera?</b><br>nserendo i dati i | richiesti       |              |          |                  | CREA UN         | IA TESSERA     |                   |              |                       |
| 13°C                |                                                 |                                   |                 |              |          |                  |                 |                |                   |              | 09:07                 |
| Preval. nuvol.      |                                                 |                                   |                 | 9            | 8 📒      |                  | A 🖸 🙎           | Ē              | ^                 | 、 ⊑" d× t    | 22/09/2022 21         |

7. Complete all the fields and click on **continua** 

## 8. Select speciale unipass Pavia

| M Posta in arri 🗙 M Posta in arri 🗙 🚺 MOE                               | BILITY-C X 📔 👩 Internation: X 🛛 🥱 www-4.uni; X 🛛 🌺 Istruzioni 1: X 🗌 🌺 Tess                                                                                                    | seramen 🗙 🌆 Tplwe      | eb × +                | ~ -                  | o ×                  |
|-------------------------------------------------------------------------|----------------------------------------------------------------------------------------------------|------------------------|-----------------------|----------------------|----------------------|
| $\leftarrow$ $\rightarrow$ C $\triangle$ <b>autobus.it</b> /agi-pv/TPLW | ebPortal/it/membership/new/profile?cardId=20125252&token=SRTFRC93C43B20                                                                                                    |                        | <del>0</del> 7        | e 🖈 🛊 🛛              | 3 🛞 E                |
| 📀 Esse3 🥱 Universitaly 🕘 Internazionale ENG                             | 👩 modifica sito 😲 Unibuddy 📀 GOPA 🕒 Buddy 🕜 Welcome guide 🤻                                                                                                    | COVID 19 Informati     | 🍈 area riservata unip | / »   <mark>.</mark> | Altri Preferiti      |
| <b>Suidati</b> da te.                                                   | ITINERARIO ABBONAMENTI CI                                                                                                    | ERCA TARIFFE           | FAQ 😲                 | Ciao, Federica       | 9                    |
|                                                                         | Seleziona il tuo profilo in base a: area,età,residenza. Se hai già una tes<br>seleziona 'associa tessera ATM (STIBM)' così potrai ricaricare la tua tes<br>direttamente da App Autoguidovie. | sera STIBM<br>sera ATM |                       |                      |                      |
|                                                                         | ORDINARIO                                                                                                    | $\sim$                 |                       |                      | - 1                  |
|                                                                         | STUDENTE                                                                                                    | ~                      |                       |                      | - 1                  |
|                                                                         | SENIOR                                                                                                    | ~                      |                       |                      | - 1                  |
|                                                                         | SPECIALE MONZA BRIANZA, MILANO SUD EST (AREA STIBM)                                                                                                    | ~                      |                       |                      | - 1                  |
|                                                                         | SPECIALE UNIPASS PAVIA                                                                                                    | $\sim$                 |                       |                      |                      |
|                                                                         | ASSOCIA TESSERA ATM (STIBM)                                                                                                    | ~                      |                       |                      |                      |
|                                                                         |                                                                                                    |                        |                       |                      | -                    |
| a unnamed.webp ^                                                        |                                                                                                    |                        |                       | Mostr                | a tutto X            |
| Soleggiato                                                              | II 🖉 🖬 🧟 😻 💭 II 🖉                                                                                                    | 🖸 🤣 🔟                  | ,                     | ⊆¶ d× ₱ 22           | 09:11<br>/09/2022 22 |

And then Unipass Studenti/Dottorandi/Erasmus

| M Posta in arri 🗙 🛛 M Posta in arri 🗙 🛛 🚺 M | DBILITY- 🗙   🌉 Internation: 🗙   🌖 www-4.uni; 🗙   🌺 Istruzioni 1: 🗙   💈                                                                                          | 🗧 Tesseramen 🗙 🛛 👧 Tplw     | eb × +                | ~ - @ X                  |
|---------------------------------------------|----------------------------------------------------------------------------------------------------|-----------------------------|-----------------------|--------------------------|
| ← → C ☆ 🌲 autobus.it/agi-pv/TPL             | NebPortal/it/membership/new/profile?cardId=20125252&token=SRTFRC930                                                                                             |                             | <del>م</del>          | 🖻 🖈 🗯 🗖 🍈 🗄              |
| 📀 Esse3 🥱 Universitaly 🙆 Internazionale ENG | 5 👩 modifica sito 🤩 Unibuddy S GOPA 🤒 Buddy 🕐 Welcome guid                                                                                                    | e 🛛 🔀 COVID 19 Informati    | 🛞 area riservata unip | ov » 🛛 🔜 Altri Preferiti |
| <b>Cutoguidovie</b><br>Guidati da te.       | ITINERARIO ABBONAMENTI                                                                                                    | CERCA TARIFFE               | FAQ 👷                 | Ciao, Federica           |
|                                             | SPECIALE UNIPASS PAVIA                                                                                                    | ^                           |                       |                          |
|                                             | Unipass Studenti Science In Artificial Int<br>Studenti iscritti al corso di laurea interateneo Su<br>artificial intelligence Unipage Specializzandi // auroandi | elligenc<br>cience in       |                       |                          |
|                                             | Laurendi o specializzandi regolarmente iscritti a<br>accademico 2021/22                                                                                         | ill'anno                    |                       |                          |
|                                             | Unipass Studenti/Dottorandi/Erasmus<br>Studenti regolarmente iscritti all'anno accadem<br>Acquistabile dopo 48 ore dalla regolarizzazione<br>universitarie.     | ico 2021/22.<br>delle tasse |                       |                          |
| 🖉 unnamed.webp 🔨                            |                                                                                                    |                             |                       | Mostra tutto X           |
| C 14°C<br>Soleggiato                        | 📕 🔎 🖬 🤷 🎽 💷 🔍                                                                                                    | 🗷 🖸 🔮 🧰                     |                       | ^ ⊑¶ ⊄× ₱ 22/09/2022 22  |

9. Click on continua and select the service you need

| M Posta X   🛆 GLOE X   M GLOE X   🚺 MOB :       | 🗙   🚺 SOPU 🗙   干 IN                       | ICO 🗙 🛛 🔯 Passv 🗙                                          | 🐻 Erasn 🗙 🔇 Fa                     | c. I 🗙 🏘 ACQU 🗙 🎑    | Tplw∈ × +              | ~ - © ×               |
|-------------------------------------------------|-------------------------------------------|------------------------------------------------------------|------------------------------------|----------------------|------------------------|-----------------------|
| ← → C ☆ 🏻 autobus.it/agi-pv/TPLWebPor           | tal/it/membership/new/se                  |                                                            |                                    | 04Z128A              | <b>ন</b>               | 2 🖈 🛊 🗖 🎒 🗄           |
| 🚱 Esse3 🦴 Universitaly 🙆 Internazionale ENG 🔕 🛛 | modifica sito 🛛 😲 Unibuddy                | y S GOPA 🖒 Bu                                              | ddy ( Welcome guide                | K COVID 19 Informati | 🛞 area riservata unipv | » 📋 📕 Altri Preferiti |
| Guidati da te.                                  |                                           | ITINERARIO                                                 | ABBONAMENTI                        | CERCA TARIFFE        | FAQ 说                  |                       |
|                                                 | ANAGRAFICA                                | PROFILO                                                    | SERVIZIO                           | PRIVACY              |                        |                       |
|                                                 | Scegli il servizio                        | 0 *                                                        |                                    |                      |                        |                       |
|                                                 | Servizio Ext<br>Selezionano<br>l'abbonamo | <b>traurbano</b><br>do origine e dest<br>ento sul percorso | inazione, verrà pro<br>o richiesto | oposto               |                        |                       |
|                                                 | Cerca citt                                | à di partenza *                                            |                                    | $\sim$               |                        |                       |
|                                                 | Cerca citt                                | tà di arrivo *                                             |                                    | $\sim$               |                        |                       |
|                                                 |                                           |                                                            |                                    |                      |                        |                       |
| 286656471_77533png ^ 🗃 Glodep list_6            | cohorxlsx ^                               |                                                            |                                    |                      |                        | Mostra tutto X        |
| ● 17°C<br>Soleggiato                            | Q 🖬 🖸 🍯                                   | 0 🔿 📄                                                      | v] 🛛 🕹                             | • •                  | · ^                    | []                    |

#### Select PAVIA UNIPASS

| M Posta 🗙 🛛 🕹 GLOE 🗙 🛛 M GLOE 🗙 🖉 MOB 🗙 🗌           | 🗓 SOPL 🗙   🎛 INCC 🗙   📓 Passy 🗙   🙆 Erasr 🗙   🕻                                                                                                    | 🗴 Fac.   🗙   🌆 ACQ  🗙 🌆      | Tplw: × +              | / – o ×               |
|-----------------------------------------------------|----------------------------------------------------------------------------------------------------|------------------------------|------------------------|-----------------------|
| ← → C ☆ 🌘 autobus.it/agi-pv/TPLWebPortal/it/        | /membership/new/service?cardId=20125886&token=DSSJD                                                                                                    | R01P04Z128A                  | ন 🖻 গ                  | 🗢 🖈 🖬 🛞 E             |
| S Esse3 💲 Universitaly 🔕 Internazionale ENG 🔕 modif | ica sito 😲 Unibuddy 🔇 GOPA 🕒 Buddy 🕜 Welcome                                                                                                    | guide 🛛 🐺 COVID 19 Informati | 🌰 area riservata unipv | » 📔 📃 Altri Preferiti |
| Guidati da te.                                      | ITINERARIO ABBONAMI<br>Cerca citta di arrivo *                                                                                                    | ENTI CERCA TARIFFE           | FAQ                    |                       |
|                                                     | <ul> <li>Servizio Urbano</li> <li>Servizio urbano - seleziona la città e l'area per il servizio urbano</li> <li>Cerca località *</li> <li>PAVIA UNIPASS</li> </ul> | di utilizzo                  |                        |                       |
| * Campi                                             | obbligatori                                                                                                    | CONTINUA                     |                        |                       |
| Soleggiato                                          | u 🔉 🔞 💣 🖨 🔚 💷 🕼                                                                                                    | 🗷 🖸 o 🔟 🖥                    | ·                      | ⊄× ₪ 10:45 21         |

### Accept all the privacy information

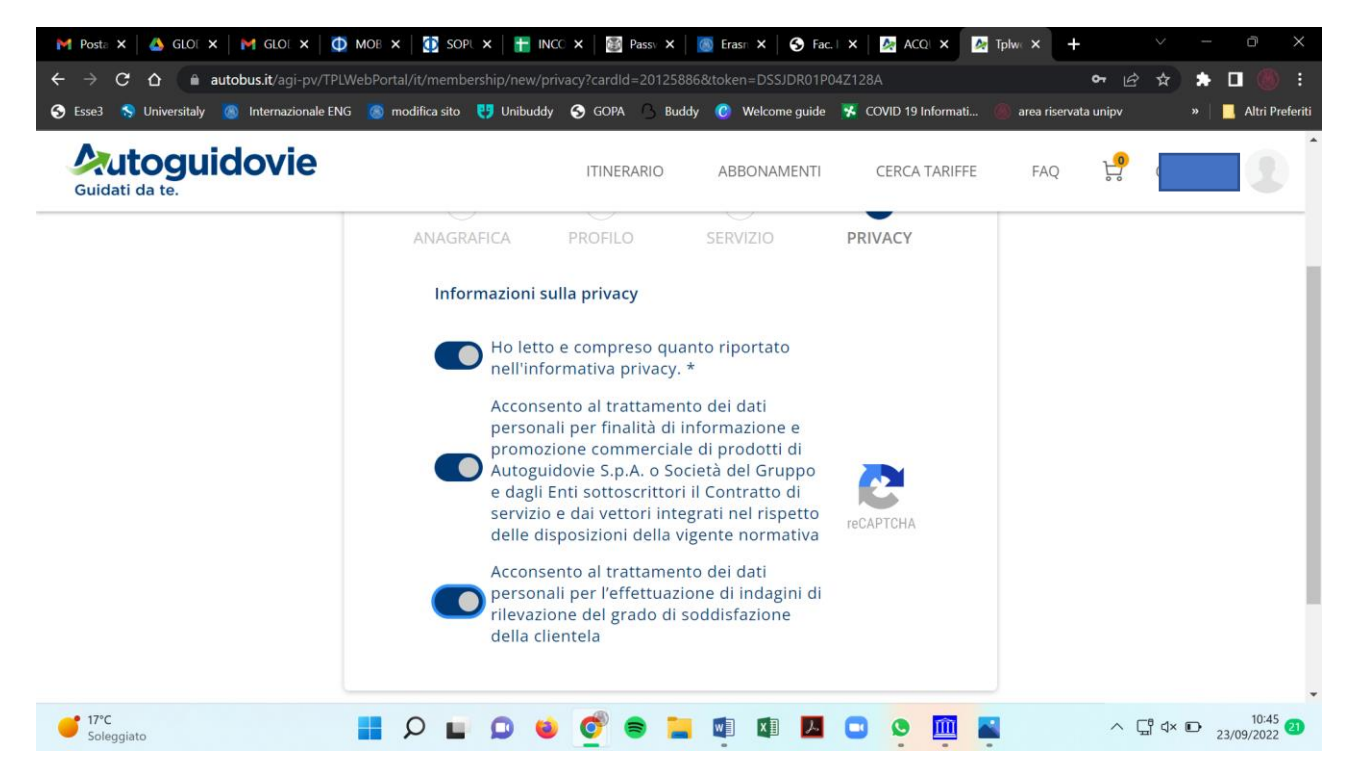

Your card has been created and you can click on ACQUISTA ABBONAMENTO

| M Posta 🗙 🛛 📥 GLOE 🗙 🖌 M GLOE 🗙 🗍 🦉        | 🕽 mob 🗙   🚺 sopl 🗙   🏪 inc      | O 🗙 🛛 🗃 Passv 🗙 🔤                     | 🔊 Erasn 🗙 🛛 🌖 Fac.                     | I X 🖗 ACQU X 🎑       | Tplw∈ × +       | $\checkmark$ | - 0 X                  |
|--------------------------------------------|---------------------------------|---------------------------------------|----------------------------------------|----------------------|-----------------|--------------|------------------------|
| ← → C ☆ 🏻 autobus.it/agi-pv/TP             | WebPortal/it/membership/review? |                                       | n=DSSJDR01P04Z128                      | 8A                   |                 | • ⊵ ☆        | * 🛛 🛞 🗄                |
| 📀 Esse3 🥱 Universitaly 🐻 Internazionale EN | G 👩 modifica sito 🥶 Unibuddy    | S GOPA 🕒 Buddy                        | 🜔 Welcome guide                        | K COVID 19 Informati | 🛞 area riservat | a unipv      | » 📋 📃 Altri Preferiti  |
| Guidati da te.                             |                                 | ITINERARIO                            | ABBONAMENTI                            | CERCA TARIFFE        | FAQ             | P.           |                        |
|                                            | C                               | orrettan                              | nente!                                 |                      |                 |              |                        |
|                                            | Stato tessera                   |                                       |                                        | Convalidato          |                 |              |                        |
|                                            |                                 |                                       |                                        | ¢                    |                 |              |                        |
|                                            | <b>R=</b> 10                    |                                       | 23                                     | /09/22 - 22/09/26    |                 |              |                        |
|                                            | La tesser<br>Procedi all'acqui  | a è stata conval<br>sto per visualizz | idata dal sister<br>are gli articoli ( | na.<br>disponibili.  |                 |              |                        |
|                                            |                                 | ACQUISTA ABBON                        |                                        |                      |                 |              |                        |
| € 17°C<br>Soleggiato                       | 📕 🔉 🖬 🔉 单                       | og 🛢 📕                                | VI 🕅 📕                                 | C o 🛄 i              | -               | ~ 대 아        | 10:46<br>23/09/2022 21 |

Select the Abbonamento Unipass for 25 euros and click on procedi con l'acquisto

| M       Posta       X       GLOI       X       M       GLOI       X       M       MOB       X       Isophility       SOPI         ←       →       C       ①       iii autobus.it/agi-pv/TPLWebPortal/it/showcas         S       Esse3       S       Universitaly       Internazionale ENG       Isom modifica sito | X     INCC     X     Image: Second Second | Strasn X   So Fac.   X  <br>6&serviceTypeId=15&token=E<br>O Welcome guide F COVI | ACO: X ATPIW X +<br>DSSJDR01P04Z128A&connec<br>ID 19 Informati (6) area riservat | <ul> <li>&gt; - ○ ×</li> <li>&gt; ☆ ☆ ★ □ ⑧ :</li> <li>a unipv »   _ Altri Preferiti</li> </ul> |
|----------------------------------------------------------------------------------------------------|----------------------------------------------------------------------------------------------------|----------------------------------------------------------------------------------|----------------------------------------------------------------------------------|-------------------------------------------------------------------------------------------------|
| Guidati da te.                                                                                                    | ITINERARIO                                                                                                    | ABBONAMENTI CE                                                                   | RCA TARIFFE FAQ                                                                  | ۲. <u>ا</u>                                                                                     |
| Unipass                                                                                                    |                                                                                                    |                                                                                  |                                                                                  |                                                                                                 |
|                                                                                                    | ABBONAMENT                                                                                                    | UNIPASS                                                                          |                                                                                  | _                                                                                               |
| Unipass Annuale<br>Studenti                                                                                                    |                                                                                                    |                                                                                  |                                                                                  |                                                                                                 |
| 25,00 €                                                                                                    |                                                                                                    |                                                                                  |                                                                                  |                                                                                                 |
|                                                                                                    | PROCEDI CON L'A                                                                                                    | CQUISTO                                                                          |                                                                                  |                                                                                                 |
| 💕 17°C<br>Soleggiato                                                                                                    | 0 🗉 💇 🛢 🖿                                                                                                    | w] X] 🗾 🗖                                                                        | o 🔟 🛋                                                                            | ∽ ⊑t d× ⊫ 10:46 21                                                                              |

After the payment, you will see your tessera and your Unipass

|                                                                                                    | 🗙 💾 INCC 🗙 🛛 📓 Passv 🗙 🗍                                                                            | 🏽 Erash 🗙   🌖 Fac.   🗙                                                           | 🛃 ACQI 🗙 🏼 👰 Tp                                                            | lw: × +                                                             | ∨ - ¤ ×                           |
|----------------------------------------------------------------------------------------------------|----------------------------------------------------------------------------------------------------|----------------------------------------------------------------------------------|----------------------------------------------------------------------------|---------------------------------------------------------------------|-----------------------------------|
| ← → C û autobus.it/agi-pv/TPLWebPortal/it/materia                                                        | lization?startDate=2022-09-22T22:0                                                                  | 0:00.000Z&articleId=UNUI                                                         | 201&cardId=201258868                                                       | tserviceTy 🗣 🖄                                                      | ☆ * □ () :                        |
| 😏 Esse3 🦠 Universitaly 🚳 Internazionale ENG 💩 modifica sito                                              | 😲 Unibuddy 🥱 GOPA 🕒 Buddy                                                                           | 🕐 🕜 Welcome guide 🧏                                                              | COVID 19 Informati (//                                                     | area riservata unipv                                                | » Altri Preferiti                 |
| Guidati da te.                                                                                           | ITINERARIO                                                                                          | ABBONAMENTI                                                                      | CERCA TARIFFE                                                              | FAQ 燥                                                               |                                   |
|                                                                                                    | ÷                                                                                                   | 10<br>23 set 2022 - 22 se                                                        | t 2026                                                                     |                                                                     |                                   |
| Unipass<br>Unipass Annuale Studenti 🧷                                                                    |                                                                                                    | 🛱 23/09/22 -                                                                     | 31/08/23                                                                   | 25,00 €                                                             |                                   |
|                                                                                                    | Visualizzazione abboname                                                                            | nto su smartphone                                                                |                                                                            |                                                                     |                                   |
| Scegliendo questa modalità, po<br>stesso, visualizzerai subito l'abt<br>che l'abbonato dovrà creare il s | trai utilizzare il tuo abboname<br>sonamento alla sezione "i miei<br>uo account personale con il nu | nto tramite l'applicazio<br>titoli" dell`app; Se hai<br>imero utilizzato in faso | one mobile. Se hai a<br>comprato per qualc<br>e di acquisto. <b>Clicca</b> | cquistato per te<br>un'altro ricorda<br>a <b>qui</b> per i dettagli |                                   |
| <sup>●</sup> 17 <sup>*</sup> C <sup>*</sup> Soleggiato <sup>●</sup> Soleggiato <sup>●</sup>              | 0 0 0 8 1                                                                                           |                                                                                  | o 🛄 📱                                                                      | ^ Ç                                                                 | ↓<br>↓ ↓ ↓ 10:47<br>23/09/2022 21 |

| <ul> <li>M Posta X</li> <li>▲ G</li> <li>← → C</li> <li>▲</li> <li>G Esse3</li> <li>S University</li> </ul> | LOE X   M GLOE X   D MOE X   D SOPE X   H INCC 3<br>autobus.it/agi-pv/TPLWebPortal/it/materialization?startDate<br>italy @ Internazionale ENG @ modifica sito 😲 Unibuddy | X         Image: Pass         X         Image: Pass         Image: Pass         Image: Pass         Image: Pass         Image: Pass         Image: Pass         Image: Pass         Image: Pass         Image: Pass         Image: Pass         Image: Pass         Image: Pass         Image: Pass         Image: Pass         Image: Pas <th>Erası X S Fac. I<br/>:00.000Z&amp;articleId=UN<br/>Welcome guide</th> <th>× ▲ ACQ × ▲ 1<br/>UP01&amp;cardId=20125886<br/>★ COVID 19 Informati (</th> <th>Fptwe × +<br/>&amp;serviceTy み ビ<br/>の area riservata unipv</th> <th><ul> <li>✓ - □ ×</li> <li>☆ ⇒ □ @ :</li> <li>a Altri Preferiti</li> </ul></th> | Erası X S Fac. I<br>:00.000Z&articleId=UN<br>Welcome guide  | × ▲ ACQ × ▲ 1<br>UP01&cardId=20125886<br>★ COVID 19 Informati ( | Fptwe × +<br>&serviceTy み ビ<br>の area riservata unipv | <ul> <li>✓ - □ ×</li> <li>☆ ⇒ □ @ :</li> <li>a Altri Preferiti</li> </ul> |
|----------------------------------------------------------------------------------------------------|----------------------------------------------------------------------------------------------------|----------------------------------------------------------------------------------------------------|-------------------------------------------------------------|-----------------------------------------------------------------|-------------------------------------------------------|---------------------------------------------------------------------------|
| Guidati da te.                                                                                              | stesso, visualizzerar subito rabbonamento am<br>che l'abbonato dovrà creare il suo account pe                                                                            | ITINERARIO<br>a sezione -i mier<br>irsonale con il nu                                                                                                    | ABBONAMENTI<br>aton- den app; se m<br>mero utilizzato in fa | CERCA TARIFFE<br>ar comprato per qua<br>sse di acquisto. Clico  | FAQ 🧐<br>Icumanto ficorda<br>ca qui per i dettagli    |                                                                           |
|                                                                                                    | Sul mio account VISUALIZZAZIONE TITOLO IN APP Stai acquistando il titolo di viaggio per te, di seguito il nume Tel. cellulare                                            | ero a cui verrà assoc                                                                                                    | Su t                                                        | un altro accou                                                  | unt                                                   |                                                                           |
|                                                                                                    | +351 PRT Visualizzato nell'account                                                                                                    |                                                                                                    | IFICA                                                       |                                                                 | X VERIFICA                                            |                                                                           |
| ● 17°C<br>Soleggiato                                                                                        | Totale                                                                                                    | of e 🖬                                                                                                    | X X                                                         | •••                                                             | 25.00 (<br>^ [                                        | - 10:47<br><sup>10</sup> ⊄× ₪ 23/09/2022 <sup>23</sup>                    |

COSTS UNIPASS subscription for:

• undergraduates, PhD and Erasmus students is € 25,00 for all the Academic Year

PLEASE REMEBER TO DOWNLOAD THE AUTOGUIDOVIE APP TO HAVE THE UNIPASS IN THE PART "I miei acquisti". You have to show the qr code of the Unipass each time you take the bus.